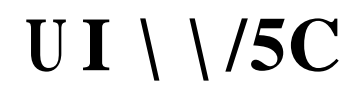

| í | í | í | í | í | í | í | í | í | í | í | í | í | í | í | í | í | í | í | í | í 2 |
|---|---|---|---|---|---|---|---|---|---|---|---|---|---|---|---|---|---|---|---|-----|
|   |   | í | í | í | í | í | í | í | í | í | í | í | í | í | í | í | í | í | í | í 2 |
|   |   |   |   |   |   |   | í | í | í | í | í | í | í | í | í | í | í | í | í | í 2 |
|   |   | í | í | í | í | í | í | í | í | í | í | í | í | í | í | í | í | í | í | í 3 |
|   |   |   |   |   | í | í | í | í | í | í | í | í | í | í | í | í | í | í | í | í 3 |
|   |   | í | í | í | í | í | í | í | í | í | í | í | í | í | í | í | í | í | í | í 5 |
|   |   |   |   |   |   |   | í | í | í | í | í | í | í | í | í | í | í | í | í | í 6 |
|   |   |   | í | í | í | í | í | í | í | í | í | í | í | í | í | í | í | í | í | í 6 |
|   |   | í | í | í | í | í | í | í | í | í | í | í | í | í | í | í | í | í | í | í 6 |

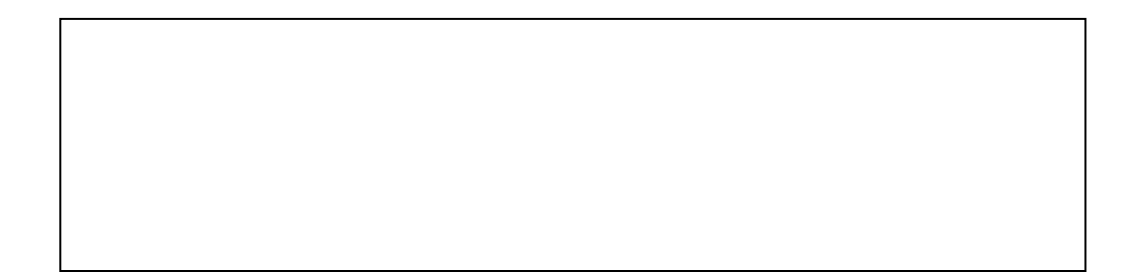

32 ARM

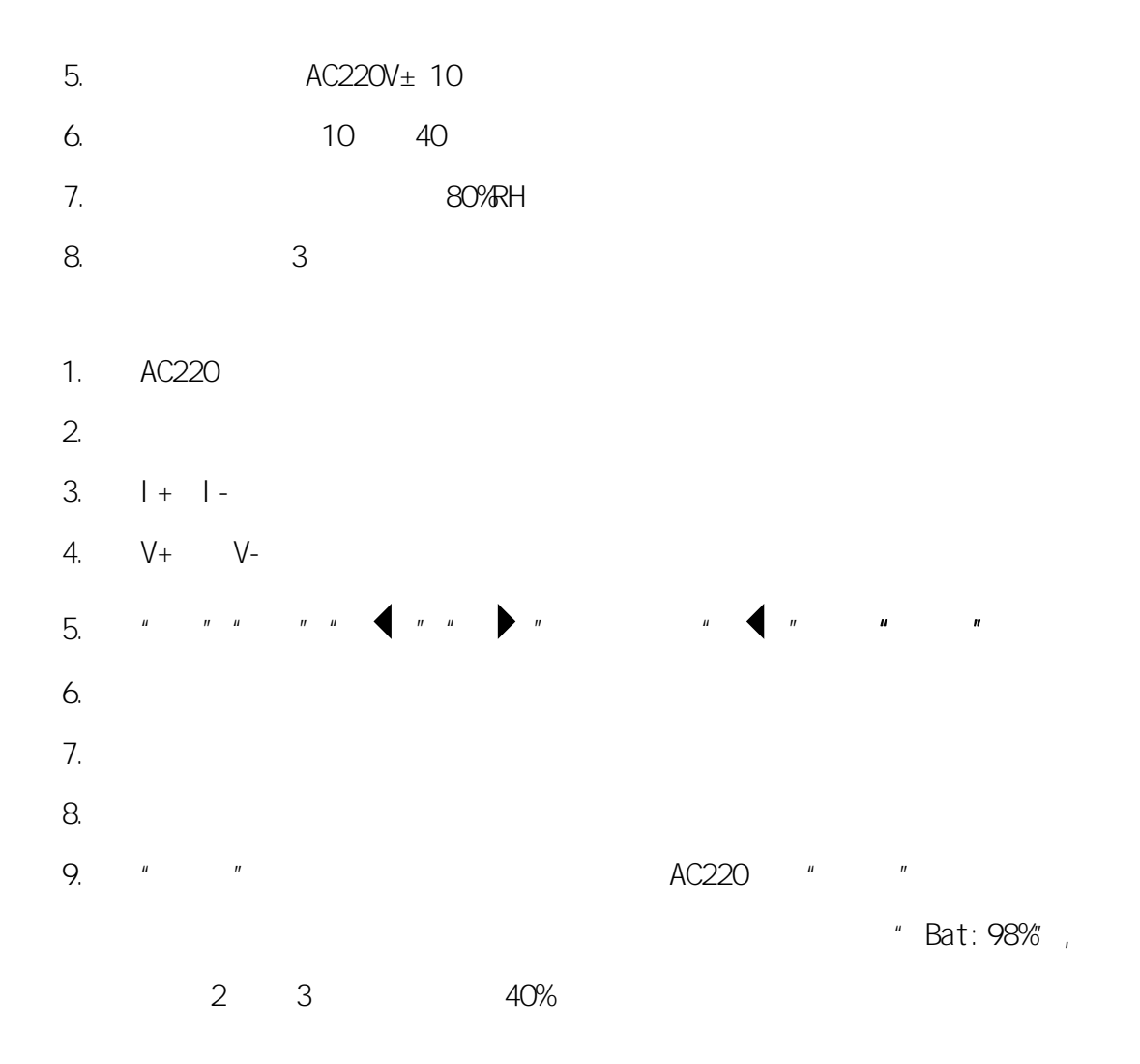

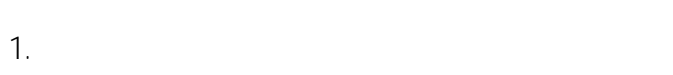

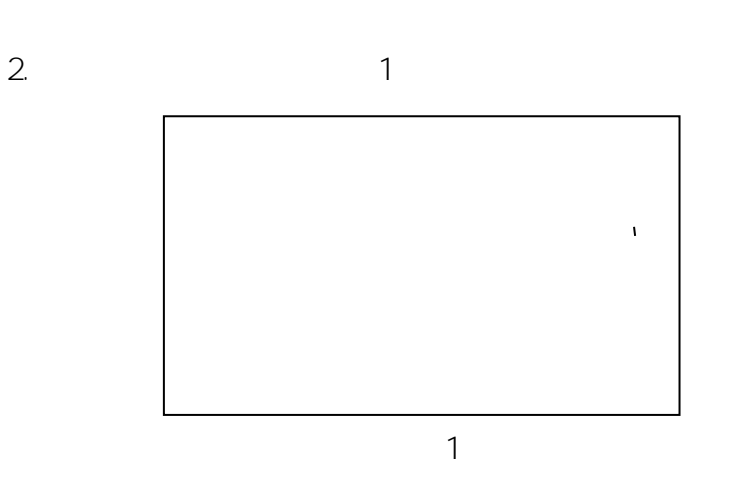

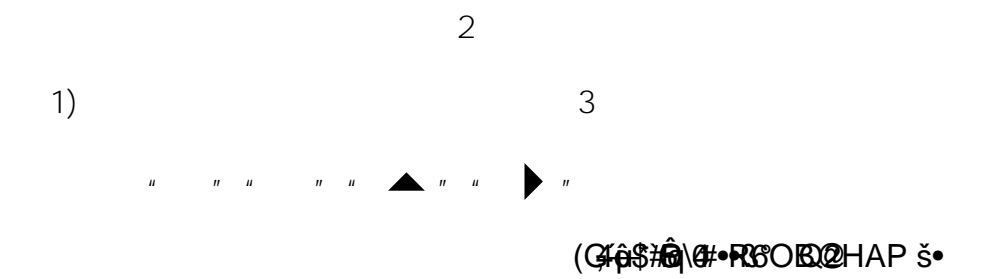

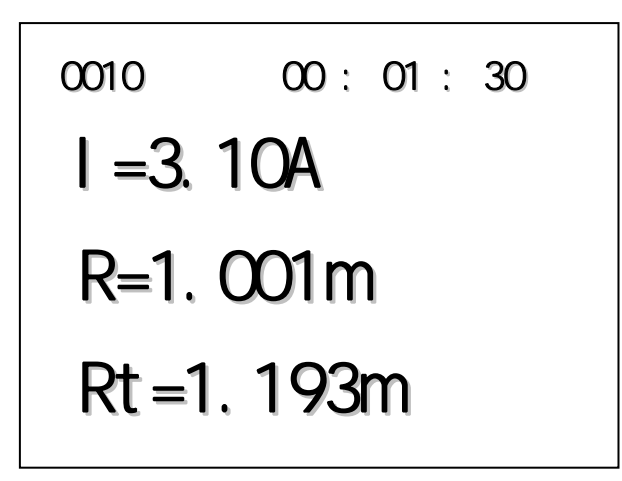

## 4

4

"

n

....

3

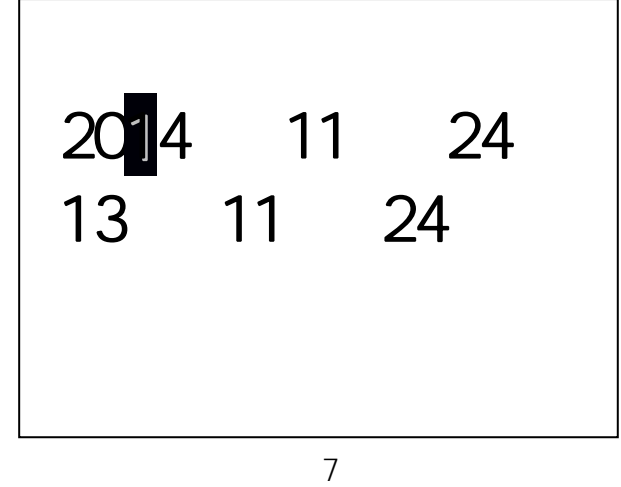

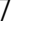

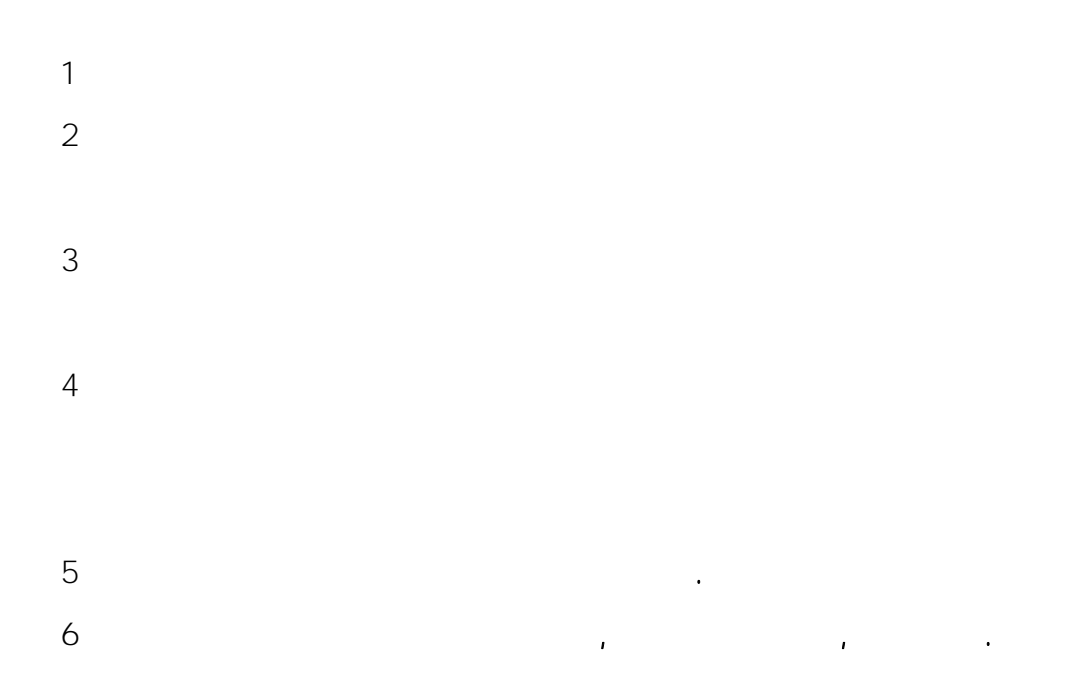

|   | 1 |       |
|---|---|-------|
|   | 2 |       |
|   | 3 |       |
|   |   |       |
| ш | 1 | 2 A/D |
| " | 3 |       |